## INSTRUCTIVO ACTUALIZACIÓN DE DATOS PERSONALES

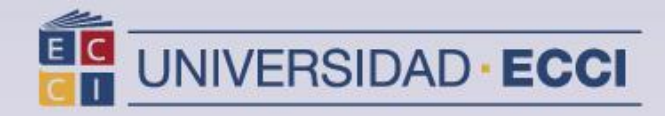

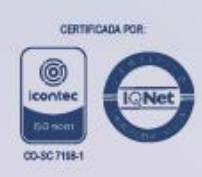

1. Ingrese al sistema de información "Arca"

| UNIVERSIDAD<br>ECCI<br>VIEILASA IMPERIOACIO |                           |  |
|---------------------------------------------|---------------------------|--|
| ID Usuario                                  |                           |  |
| Contraseña                                  |                           |  |
| Seleccione un idioma                        |                           |  |
| Español                                     |                           |  |
| Con<br>Activar Mode                         | ectar<br>de Accesibilidad |  |

2. Seleccionar *Menú principal*. Se despliega una ventana, buscar el ítem *Autoservicio* y hacer *clic.* 

| Favoritos 🔻            | Menú    | Principal 🔫               |           |           |       |
|------------------------|---------|---------------------------|-----------|-----------|-------|
|                        | Men     | ú Búsqueda:               |           |           |       |
| ORACI                  |         |                           | $\otimes$ |           |       |
|                        |         |                           |           | ÷         |       |
|                        |         | Autoservicio              |           | · · · · · |       |
| Menú                   |         | Registros e Inscripciones |           | •         | 0 0 - |
| Buscar:                |         | Definición de SACR        |           | •         |       |
|                        |         | Herramientas de informes  |           | •         |       |
| Autoservicio           |         | Centro de Pago en Linea   |           |           |       |
| Registros e Ins        |         | Cambio de Contraseña      |           |           |       |
| Definición de S        |         | Mi Perfil de Sistema      |           |           |       |
| Herramientas           |         | 202                       |           |           |       |
| Cambio de Co           | ntrasei | ña                        |           |           |       |
| Mi Perfil de Sis       | tema    |                           |           |           |       |
| Enlaces de Inte        | eres    |                           |           |           | 0 0 - |
| Instructivo Estud      | liantes | ARCA                      |           |           |       |
| Pagina Universid       | ad EC   | <u>CI</u>                 |           |           |       |
| <u>Aulas Virtuales</u> |         |                           |           |           |       |

- Favoritos 🔻 Menú Principal Menú Búsqueda: ORAC (3) 2 Búsqueda Clases/Expl Catálogo Autoservicio 0 Planificación Académica Registros e Inscripcion Menú Inscripciones Definición de SACR Buscar: Finanzas del Campus Herramientas de Inforn Datos Personales en Campus Autoservicio Centro de Pago en Lin Registros e Ins ĥ. Registros Académicos Cambio de Contraseña Definición de S Progreso Académico/Graduación Mi Perfil de Sistema Herramientas Convalidaciones Centro de Pago en Linea Admisión de Alumnos Cambio de Contraseña Participación Mi Perfil de Sistema Búsqueda Enlaces de Interes Centro de Evaluación ECCI Instructivo Estudiantes ARCA Evaluación Estudiante ECCI Pagina Universidad ECCI Centro de Alumnado Aulas Virtuales
- 3. Buscar el ítem Datos Personales en Campus.

4. Dar clic en Direcciones.

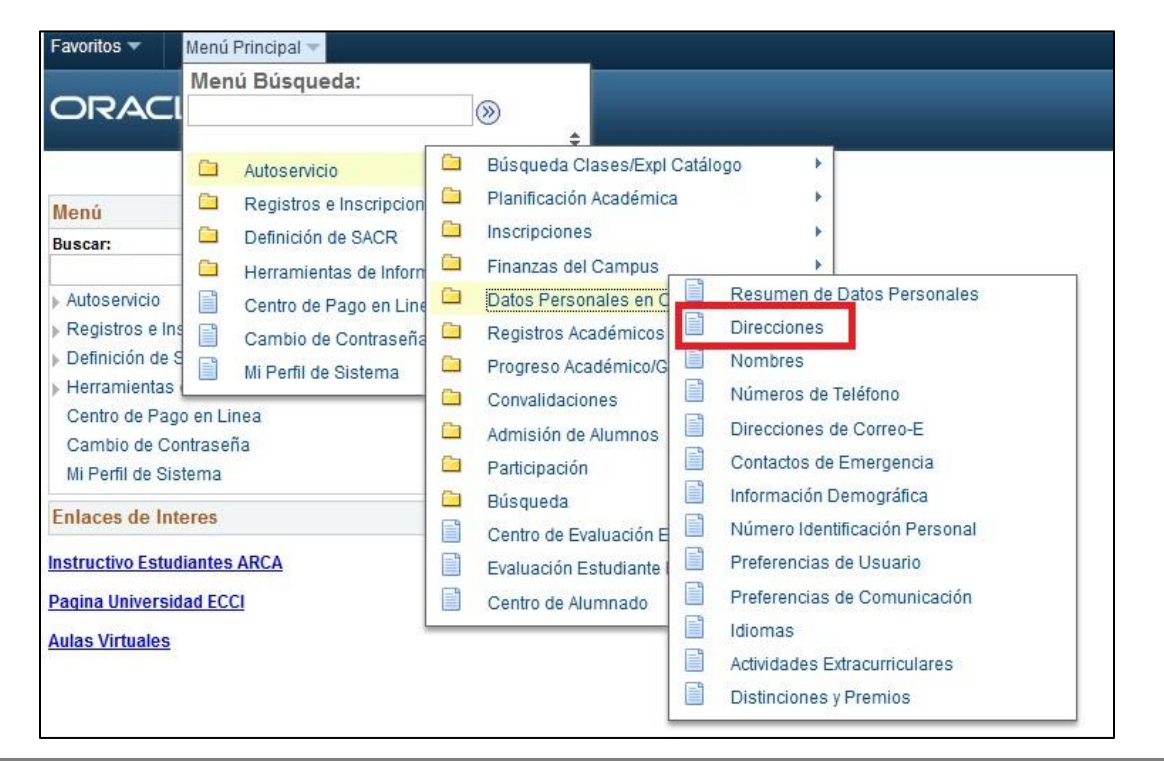

Versión 02

5. Actualizar la Dirección de Residencia.

| Datos Personales       | Seguridad                    | Referencias            | Participación             |                                |
|------------------------|------------------------------|------------------------|---------------------------|--------------------------------|
| direcciones    nombres | números de teléfono          | direcciones de correo- | e    contactos de emergen | cia    información demográfica |
| 1 II II                | 100 C 11                     |                        | 1777                      |                                |
| Direcciones            |                              |                        |                           |                                |
| Tipo Direccion         | Direccion                    |                        |                           |                                |
| Partic                 | cra 19 # 49 -20<br>11001 11  |                        | editar                    |                                |
| AÑADIR NUEVA DIRECCIÓ  | N                            |                        |                           |                                |
| Datos Personales Sequ  | ridad <u>Referencias</u> Par | ticipación             |                           |                                |
| Direcciones Nombres N  | lúmeros De Teléfono Di       | recciones De Correo-E  | Contactos De Emergencia   | Información Demográfica        |
| Más                    | • 🛞                          |                        |                           |                                |

**Nota:** Los campos deben ser diligenciados en su totalidad, finalizando debe guardar la información ingresada.

Ingresar por lo menos una dirección.

| Edición de Di                                | rección                     |                                                                          |
|----------------------------------------------|-----------------------------|--------------------------------------------------------------------------|
| Pais:<br>*Direc 1:                           | Colombia<br>cra 19 # 49 -20 | Cambiar Pais                                                             |
| Direc 2:<br>Departamento:<br>*Estrato Social | 11 Q Bogotá<br>Estrato 3 🗸  | *Ciudad: 11001 Q Bogotá<br>*Localidad: TeusaquQ Localidad 13 Teusaquillo |
| Aceptar                                      | ncelar                      |                                                                          |

6. Actualizar y/o añadir números de Teléfono.

| Datos Personales Seg                                    | uridad Refere                 | ncias Particip             | pación             |                   |  |  |
|---------------------------------------------------------|-------------------------------|----------------------------|--------------------|-------------------|--|--|
| direcciones    nombres    números de                    | teléfono    direcciones de co | orreo-e    contactos de em | ergencia    inform | ación demográfica |  |  |
| Números de Teléfono                                     |                               |                            |                    |                   |  |  |
| Introduzca sus números de teléfono a c                  | ontinuación.                  |                            |                    |                   |  |  |
| Si introduce varios números, debe espe                  | cificar su teléfono de conta  | cto principal              |                    |                   |  |  |
| activando la casilla correspondiente.<br>*Tipo Telefono | *Telefono                     | Extension Telefonica       | Preferido          |                   |  |  |
| Móvil 🗸                                                 | 311/235-9348                  |                            | M                  | eliminar          |  |  |
| Domicilio 🗸                                             | 353-7171                      |                            |                    | eliminar          |  |  |
| Añadir Nº Teléfono<br>Guardar<br>*Campo Obligatorio     |                               |                            |                    |                   |  |  |

## Nota:

Si introduce más de un número de teléfono, debe especificar su teléfono de contacto principal activando la casilla.

7. Actualizar e incluir Correo Electrónico Institucional y Particular, se solicita dejar el correo institucional como principal.

| Datos Personales                                 | Seguridad                          | Referencias                  | Participación           |                       |
|--------------------------------------------------|------------------------------------|------------------------------|-------------------------|-----------------------|
| direcciones    nombres                           | números de teléfono    direcc      | iones de correo-e    contact | tos de emergencia    in | formación demográfica |
| Direcciones de Co                                | rreo-E                             |                              |                         |                       |
| Introduzca sus direccione                        | s de correo-e a continuación.      |                              |                         |                       |
| Si introduce varias direcc                       | iones de correo, debe especifica   | ar su                        |                         |                       |
| dirección principal mediar                       | nte la casilla de selección corres | pondiente.                   |                         |                       |
| *Tipo Correo-E                                   | *Correo-E                          | Preferido                    |                         |                       |
| Campus 🗸                                         | universidad.ecci@ecci.edu.co       |                              | eliminar                |                       |
| Particular 🗸                                     | universidadecci@hotmail.com        |                              | eliminar                |                       |
| AÑADIR CORREO-E<br>GUARDAR<br>*Campo Obligatorio |                                    |                              |                         |                       |

8. Actualización datos Contacto de Emergencia.

| Datos Personales                                       | Seguridad Referencias                         | Participaci              | ón                      |           |             |
|--------------------------------------------------------|-----------------------------------------------|--------------------------|-------------------------|-----------|-------------|
| direcciones    nombres    nu                           | úmeros de teléfono    direcciones de correo-  | e    contactos de emerge | encia    información de | mográfica |             |
| Contactos de Emerge                                    | encia                                         |                          |                         |           |             |
| A continuación puede ver una                           | lista de sus contactos de emergencia. Para    | editar la información    |                         |           |             |
| de un contacto, haga clic sobr<br>Contacto Emergencia. | re Editar. Para añadir un contacto, haga clic | sobre el botón Añadir    |                         |           |             |
| Contacto Principal                                     | Nombre Contacto                               | Relacion                 | Telefono                | Extension |             |
|                                                        | CECILIA BAHAMON                               | Madre                    | 311/235-9348            |           | editar elim |
| Añadir Contacto Emergencia<br>EGuardar                 |                                               |                          |                         |           |             |

## Nota:

Todos los campos deben ser diligenciados, finalizando debe guardar la información ingresada.

Si la dirección del contacto de emergencia no corresponde a la del estudiante, debe ser actualizada.

| Contactos de Emergencia                 | Contactos de Emergencia |                                      |  |  |  |
|-----------------------------------------|-------------------------|--------------------------------------|--|--|--|
| Detalle Contacto Emerge                 | encia                   |                                      |  |  |  |
| *Nombre Contacto                        | CECILIA BAHAMON         |                                      |  |  |  |
| *Relacion                               | Madre 🗸                 |                                      |  |  |  |
| Direccion Contacto                      |                         |                                      |  |  |  |
| Misma Dirección Persona                 |                         |                                      |  |  |  |
| Pais Colombia<br>Direccion<br>BOGOTA 11 | Editar Direc            |                                      |  |  |  |
| Telefono Contacto                       |                         |                                      |  |  |  |
| Mismo Teléfono Persona                  |                         |                                      |  |  |  |
| Telefono 311/235-9348 Extension         |                         |                                      |  |  |  |
| Otros Numeros Telefono                  |                         |                                      |  |  |  |
| *Tipo Telefono                          | No Telefono             | Extension                            |  |  |  |
|                                         |                         |                                      |  |  |  |
| Añadir Nº Teléfono                      |                         |                                      |  |  |  |
| GUARDAR<br>*Campo Obligatorio           | Ve                      | olver a Resumen Contactos Emergencia |  |  |  |